### Etap1: Télécharger et copie le dossier pour la synthèse vocale française

Pour avoir la synthèse vocale en langue française sur votre répéteur AllStarLink :

- Connectez-vous sur votre répéteur AllStar en SSH en tant qu'utilisateur "root".
- Puis tapez ses commandes l'une apprêt l'autre :

cd /var/lib/asterisk/sounds

rm -rf fr

- git clone https://github.com/CN8VX/Sond\_Asl\_fr.git fr
- Vérifiez que vos fichiers ont tous bien été copiés correctement dans le dossier fr:

unds/fr# ls

cd /var/lib/asterisk/sounds/fr

Puis tapez la commande suivante: ls

| root@repeater:/var/lib/asterisk/so |
|------------------------------------|
| CHANGES-asterisk-core-fr-1.4.24    |
| CREDITS-asterisk-core-fr-1.4.24    |
| LICENSE-asterisk-core-fr-1.4.24    |
| agent-alreadyon.ulaw               |
| agent-incorrect.ulaw               |
| agent-loggedoff.ulaw               |
| agent-loginok.ulaw                 |
| agent-newlocation.ulaw             |
| agent-pass.ulaw                    |
| agent-user.ulaw                    |
| ascending-2tone.ulaw               |
| auth-incorrect.ulaw                |
| auth-thankyou.ulaw                 |
| beep.ulaw                          |
| heenerr ulaw                       |

demo-echodone.ulaw
demo-echotest.ulaw
demo-enterkeywords.ulaw
demo-instruct.ulaw
demo-moreinfo.ulaw
demo-nogo.ulaw
demo-nomatch.ulaw
demo-thanks.ulaw
descending-2tone.ulaw
dictate
dictate.zip
digits
dir-first.ulaw
dir-firstlast.ulaw
dir-instr.ulaw

vm-calldiffnum.ulaw vm-changeto.ulaw vm-delete.ulaw vm-deleted.ulaw vm-dialout.ulaw vm-duration.ulaw vm-enter-num-to-call.ulaw vm-extension.ulaw vm-first.ulaw vm-for.ulaw vm-forward-multiple.ulaw vm-forward.ulaw vm-forwardoptions.ulaw vm-from-extension.ulaw vm-from-phonenumber.ulaw

- Vous verrez que tous les fichiers sont copier à l'intérieur du dossier fr.

- Changez le propriétaire de ces fichiers:

cd

chown -R asterisk:asterisk /var/lib/asterisk/sounds/fr

```
root@repeater:/var/lib/asterisk/sounds/fr# cd
root@repeater:~# chown -R asterisk:asterisk /var/lib/asterisk/sounds/fr
root@repeater:~#
```

### Etap2 : Activer la synthèse vocale française dans le répéteur

- Connectez-vous sur votre répéteur AllStar en SSH en tant qu'utilisateur "root".

- Éditez le fichier "asterisk.conf" qui se trouve dans le dossier "/etc/asterisk/" avec la commande suivante:

nano /etc/asterisk/asterisk.conf

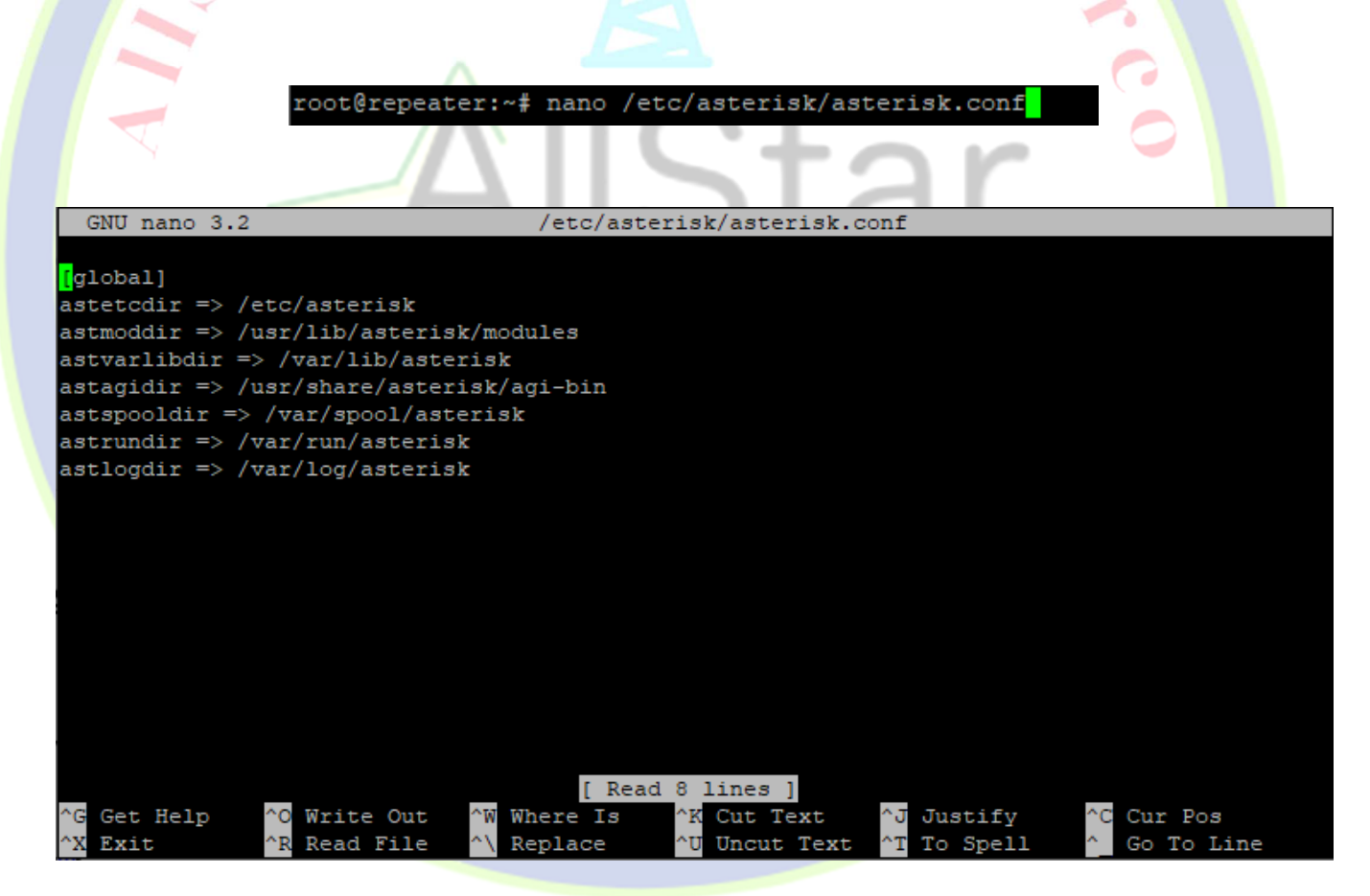

- Puis on ajoute :

[options]

languageprefix=yes

|                           | -0.0t                                            |                             |              |
|---------------------------|--------------------------------------------------|-----------------------------|--------------|
| GNU nano 3.2              | /etc/asterisk/ast                                | erisk.conf                  | Modified     |
|                           |                                                  |                             |              |
| [global]                  |                                                  |                             |              |
| astetcdir => /etc/asteris | s k                                              |                             |              |
| astmoddir => /usr/lib/ast | cerisk/modules                                   |                             |              |
| astvarlibdir => /var/lib, | asterisk                                         |                             |              |
| astagidir => /usr/share/a | asterisk/agi-bin                                 |                             |              |
| astspooldir => /var/spool | l/asterisk                                       |                             |              |
| astrundir => /var/run/ast | cerisk                                           |                             |              |
| astlogdir => /var/log/ast | terisk                                           |                             |              |
|                           |                                                  |                             |              |
| [options]                 |                                                  |                             |              |
| languageprefix=yes        |                                                  |                             |              |
|                           |                                                  |                             |              |
|                           |                                                  |                             |              |
|                           |                                                  |                             |              |
|                           |                                                  |                             |              |
|                           |                                                  |                             |              |
|                           |                                                  |                             |              |
|                           |                                                  |                             |              |
|                           |                                                  |                             |              |
| ^G Get Help ^O Write (    | Out ^W Where Is ^K Cut                           | Text <sup>^</sup> J Justify | ^C Cur Pos   |
| ^X Exit ^R Read F:        | ile <mark>^\</mark> Replace <mark>^U</mark> Uncu | it Text <u>^T</u> To Spell  | ^ Go To Line |
|                           | /                                                |                             |              |

- Après avoir effectué vos modifications, appuyez sur CTRL + X puis tapez Y suivi d'Enter.
- Puis éditez le fichier "chan\_dahdi.conf" :
- nano /etc/asterisk/chan\_dahdi.conf
- Allez à la section [channels], enlever le point-virgule ";" qui se trouve devants "language", puis écrire "fr"

Radio

[channels]

```
; Default language
```

```
language=fr
```

|                                   | -00t                |                                |                        |
|-----------------------------------|---------------------|--------------------------------|------------------------|
| GNU nano 3.2                      | /etc/asterisk/chan  | dahdi.conf                     | Modified               |
|                                   |                     |                                |                        |
| ;spanmap => 4,1,4                 |                     |                                |                        |
|                                   |                     |                                |                        |
| [channels]                        |                     |                                |                        |
| ;                                 |                     |                                |                        |
| ; Default language                |                     |                                |                        |
| ;                                 |                     |                                |                        |
| language=fr                       |                     |                                |                        |
| ;                                 |                     |                                |                        |
| ; Default context                 |                     |                                |                        |
| ;                                 |                     |                                |                        |
| ;context=default                  |                     |                                |                        |
| ;                                 |                     |                                |                        |
| ; Switchtype: Only used for PRI.  |                     |                                |                        |
| ;                                 |                     |                                |                        |
| ,                                 |                     |                                |                        |
| ;switchtype=national              |                     |                                |                        |
| ;                                 |                     |                                |                        |
| ; Some switches (AT&T especially) | require network spe | ecific facility IE             |                        |
|                                   |                     |                                |                        |
| ^G Get Help ^O Write Out ^W       | Where Is ^K Cut 1   | fext <mark>^J</mark> Justify   | <sup>^</sup> C Cur Pos |
| ^X Exit ^R Read File ^\           | Replace ^U Uncut    | t Text <sup>^</sup> T To Spell | Go To Line             |
|                                   |                     |                                |                        |

- Après avoir effectué vos modifications, appuyez sur CTRL + X puis tapez "Y" suivi d'Enter.
- Et enfin redémarrez Asterisk avec la commande " astres.sh "
- Ou redémarrez votre répéteur directement depuis l'interface web de supermon.

#### Etap3 : Tester la synthèse vocale française

- Ont envois le code DTMF \*712 et vous allez entendre l'heure en français

Bon amusement à tous et 73 de CN8VX SYSOP du SERVEUR DMR-MAROC.